| INTRODUCTION                                     | 2 |
|--------------------------------------------------|---|
| PHILLIPS GUARANTEE                               | 2 |
| ONLINE ORDERING                                  | 2 |
| RECYCLING EMPTY BOXES                            | 2 |
| CONTACT INFORMATION                              | 2 |
| Guernsey Office Supplies - Support Team          | 2 |
| Elizabethtown College                            | 2 |
| LOG IN TO EZ ORDER                               | 3 |
| NAVIGATE THE WEBSITE                             | 4 |
| MY ACCOUNT                                       | 4 |
| CUSTOM LIST                                      | 5 |
| FAVORITE LIST                                    | 5 |
| Create a Favorite List                           | 5 |
| Add Items to a Favorite List                     | 5 |
| Add Items by Item Number                         | 5 |
| Sort & Search an Existing Favorite List          | 6 |
| BUILD AN ORDER                                   | 6 |
| Contract Price List (Custom List)                | 6 |
| Personal Favorite List                           | 6 |
| Quick Order                                      | 7 |
| Catalog by Product Categories                    | 7 |
| Catalog by Keyword, Manufacturer, or Item Number | 7 |
| PROCESS AND SUBMIT AN ORDER                      | 8 |
| ACCESS A SAVED ORDER                             | 9 |
| SHOPPING CART OPTIONS                            | 9 |
| View                                             | 9 |
| Save                                             | 9 |
| Delete                                           | 9 |

### **INTRODUCTION**

Purchasing is pleased to announce a new simple, streamlined and cost saving partnership with Guernsey Office Supplies, our primary supplier for office products and toner. This Program will provide you with an all-inclusive purchasing experience.

### **PHILLIPS GUARANTEE**

- No Minimum Order Size
- Next Day, Desktop, Delivery, Monday Friday
- Annual Lunch & Learn
- Designated Support Team
- 2 hour Response Time

## **ONLINE ORDERING**

- Orders placed before **3 PM** guarantee a next day delivery, with the exception of backordered items
- Users with multiple departments can place orders under the same log on
- Personalized Shopping Lists
- Robust Search Capabilities
- Video Tutorials
- On-Line Order History and Tracking

## **RECYCLING EMPTY BOXES**

Guernsey will collect empty boxes. Break down empty boxes and return them to the driver the next time he delivers a new supply order. Otherwise, recycle the boxes by means of Facilities Management.

### **CONTACT INFORMATION**

### **Guernsey Office Supplies - Support Team**

Email or call with questions regarding a product or website assistance.

wecanhelp@buyphillips.com 800-538-7500, extension 5238

Elizabethtown College Tiffany Wells, extension 1575 wellst@etown.edu

## LOG IN TO EZ ORDER

- 1. Access EZ Order via the internet at <u>www.buyphillips.com</u>
- 2. Select "Shop EZ Order" on the top right-hand side of the page
- 3. Enter your "Username" and "Password" (lower-case)
- 4. Select "Login"
- 5. Select the correct department (If you have access to multiple departments)

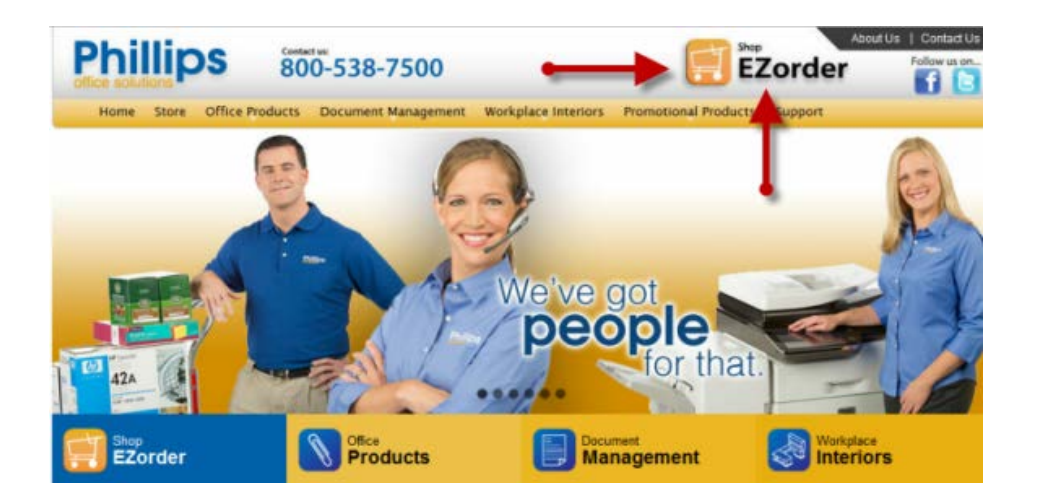

| EZoro            | ler Log in             |
|------------------|------------------------|
| Username:        |                        |
| wellst           |                        |
| Password:        |                        |
| •••••            |                        |
| Login            |                        |
| Forgot Password? | Sign up for an Account |

## NAVIGATE THE WEBSITE

The EZ Order Home Screen, before Log In, displays:

- EZ Order Video Tutorials
- Grouped Categories such as Green Products and Coffee
- Featured Items
- Pre-defined, searchable categories.
  - o **Technology**
  - o Office Supplies
  - o Maintenance & Breakroom
- Promotional, Sale and Rebate Offers (to be redeemed for college-related business only)

## **MONDAY MUNCHIES!**

Friday orders exceeding \$150 are eligible for FREE office munchies offered that week. Munchies can be canisters of popcorn, pretzels, etc.

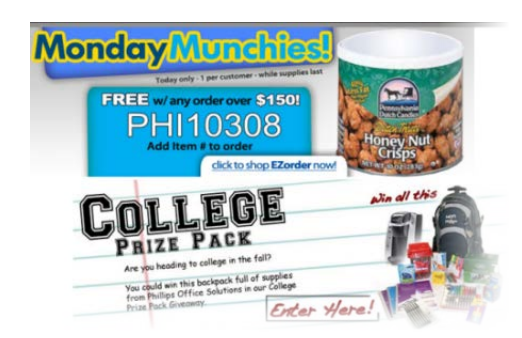

## **MY ACCOUNT**

Use the categories under "My Account" to spend less time searching, creating or processing an order.

- Quick Order
- Lists (Custom & Favorite)
  - \* Take advantage of the Custom or a Favorite List to manage and place orders efficiently
- Saved Carts
- Order History/Process Returns
- Ink/Toner Finder
- Clearance Items
- User Information
  - \* Update your name, email, phone or change your password

## **CUSTOM LIST**

The Custom List is a group of aggressively priced items most often ordered by the College. This list is read-only, and cannot be changed.

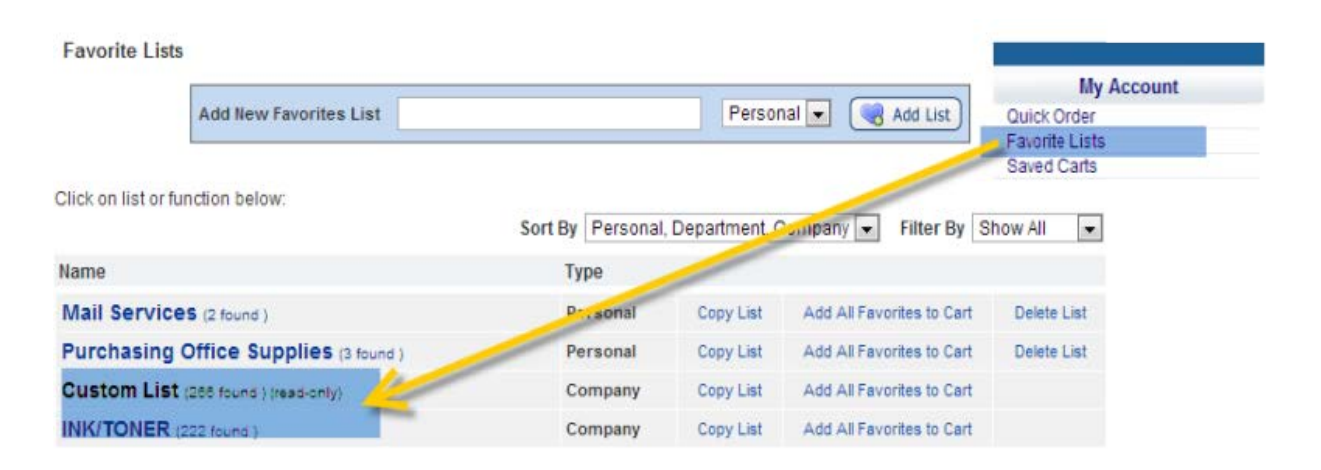

## **FAVORITE LIST**

The Favorite list is created by a user that can be changed.

### **Create a Favorite List**

- 1. Under "My Account", click "Favorites List"
- 2. Click in the text box next to "Add New Favorites List"
- 3. Enter the Name you would like to give your Favorites List
- 4. Click "Add List"
- 5. The screen will refresh and display your List Name

### Add Items to a Favorite List

Items can be added to your Personal Favorites List anywhere on the site where 🥞 Add To Favorites is displayed.

- 1. Search the item
- 2. Find the item of interest
- 3. Click "Add to Favorites"
- 4. Change the quantity, *if necessary*
- 5. Select from the available Lists (If you have multiple lists, a pop up window will appear and allow you to select the appropriate list.)
- 6. Click "Add"

#### Add Items by Item Number

- 1. Under "Add/Update Favorites List" enter the Item Number, Qty and Line Comment
- 2. Select "Submit"
- 3. After the item appears, click "Add to Favorites"

#### Sort & Search an Existing Favorite List

- 1. Select the List Name
- 2. Search And Sort Options
  - Search criteria by Item Number or Description
  - Sort by Category, Item Number or Name •
  - Filter by Category

### **BUILD AN ORDER**

Search for items and build an order using one of the following methods.

- Contract Price List/Custom List or Personal Favorites •
- Quick Order
- Catalog by Product Categories
- Catalog by Keyword, Manufacturer or Item Number •

### **Contract Price List (Custom List)**

Use Custom List to take advantage of Elizabethtown College's contract pricing.

- 1. Click "Favorite List", under My Account
- 2. Select "Custom List"
- 3. To order a single item, adjust the "Qty"
- 4. To order multiple items, adjust the "Qty" for each item to be ordered
- 5. Tab to the "Line Comment" field to enter a comment (This is optional for personal reference only)6. Check the box to the left of the item picture
- 7. When finished selecting items, click "Add Checked Items to Cart"
- 8. Select one of the following:
  - a. Save Cart Enter a cart name in the "Cart Name " field, then click "Save Cart"
  - b. Delete Cart
  - c. Update Cart Save changes
  - d. Checkout Submit order

### **Personal Favorite List**

Use Favorite List to create personal lists that include frequently ordered items, such as toner or your favorite pens.

- 1. Click on "Favorite List", under My Account
- 2. Select the personalized list
- 3. Proceed to follow steps 3 through 8 above

### **Quick Order**

Use Quick Order for any item you have a product number for.

- 1. Click on "Quick Order" , under "My Account"
- Enter the 1<sup>st</sup> item in the "Item No" field using the Manufacturer code and number Example: AVE5160
- 3. Tab to "Qty" field and enter a quantity (Do not add units of measure)
- 4. Tab to "Line Comment", enter a comment or description (This is optional and for personal reference only)
- 5. When finished, click "Add to cart"

### **Catalog by Product Categories**

- 1. Select on one of the categories located at the top of the page
- 2. Select a category on the left side of the screen
- 3. Refine your search by selecting and clicking on a listing under "Category". (Repeat this step as often as needed.)
- 4. To order a single item, adjust the "Qty", then click "Add to Cart"
- 5. To order multiple items, adjust the "Qty" for each item to be ordered, then check the box to the right of the description
- 6. When finished, click "Add Checked Items to Cart"

🛒 Add Checked Items To Cart

### Catalog by Keyword, Manufacturer, or Item Number

- 1. Click in the "Search" field (top of the screen)
- 2. Type in search information and click "Search" Examples:
  - Keyword: Label
  - Manufacturer: AVE or Avery
  - Item Number: AVE5160 or 5160
- 3. Continue to refine your search by selecting and clicking on a listing on the left-hand side menu
- 4. "Category", "Features", "Brands", or "Price" (Repeat this step as often as needed)
- 5. Follow steps 4 through 6 above

### PROCESS AND SUBMIT AN ORDER

After items have been added to a cart, follow the steps below to complete and submit an order.

- 1. Access the saved or newly created cart
- 2. Verify the items in the cart are correct
- 3. Verify the "Bill To" and "Ship To" information is correct
- Tab to "Payment Method" (All payments will be made using a PCard)
  Note: First-time orders require you enter your credit card number
  - Enter "Cardholder Name" and "Card Number"
  - Select "Card Type" (Visa)
  - Enter the "Expiration Date"
- 5. Check "Save this Card" (Card information will be saved for future orders)
- Enter a "Promotional Code" and select the apply coupon button (Optional)
  \*Note: Monday Munchies Code must be entered here
- 7. Enter "Order Comments" (Optional field used for specific instruction to the delivery drivers)
- 8. Click "Next" to proceed in the checkout process
- 9. Verify the order and shipping information is correct
- 10. Click "Submit"
- 11. The page will refresh and show your "Confirmation Number"
- 12. If incorrect, click the "Back" button to make appropriate changes
- 13. Print a copy of your order (this is an acceptable receipt for the PCard)

#### \*Note: Statements or invoice copies will NOT be mailed

| Bill To         |                       | Ship To         |                        |  |
|-----------------|-----------------------|-----------------|------------------------|--|
| Company Name    | Elizabethtown College | Company Name    | Elizabethtown College  |  |
| Company Name 2  | 2                     | Company Name 2  | Campus Services        |  |
| First Name      |                       | Contact Name*   | Tiffany Wells          |  |
| Last Name       |                       | Address         | 1 Alpha Drive          |  |
| Address         | 1 Alpha Drive         | 2000 V (0102 V  |                        |  |
| Address 2       |                       | Address 2       | Zug Building Room 2118 |  |
| City            | Elizabethtown         | City            | Elizabethtown          |  |
| State/Province  | PA                    | State/Province  | PA                     |  |
| Zip/Postal Code | 17022-0704            | Zip/Postal Code | 17022                  |  |
| Country         |                       | Country         |                        |  |
| Phone Number    | 717-381-1000          | Phone Number    | 717-381-1575           |  |
| Email Address   |                       | Email Address   |                        |  |

(Heat b)

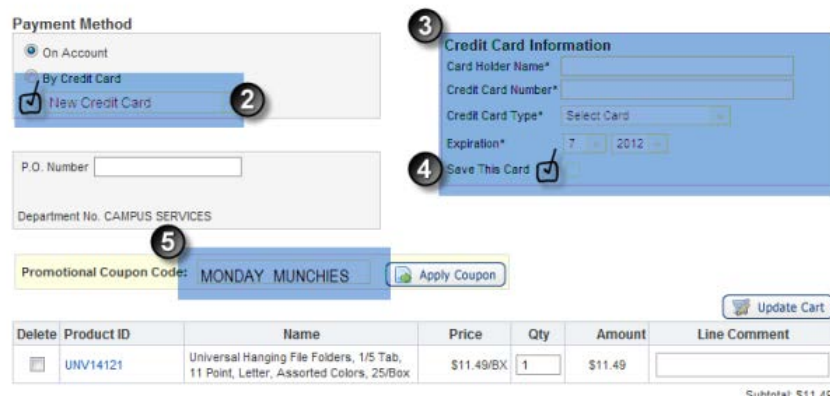

Subtotal: \$11.49 Tax: \$0.00 Shipping fee: \$0.00

Total: \$11.49

## ACCESS A SAVED ORDER

- 1. Click on "Saved Carts"
- 2. Click "View" button to look at a Saved Cart
- 3. To move order to your shopping cart, click the "Use" button, then "OK"
- 4. Click "Use" use button to move the Saved Cart to your Shopping Cart
- 5. The following window will appear, click "OK"

|    | The page at www.phillipsezorder.com says:                                                                                                    | ×     |
|----|----------------------------------------------------------------------------------------------------|-------|
|    | When opening a Saved Cart, if any items are in your<br>Shopping Cart (View Cart), they will be deleted and replaced<br>with the items from the Saved Cart. Your ship to will be<br>changed to the ship to of the saved cart. Are you sure? |       |
|    | <b>OK</b> Cancel                                                                                                    |       |
| 6. | Select one of the following options.                                                                                                    |       |
|    | ] Save Cart ) 貸 Delete Cart ) 🧊 Update Cart ) 🛒 Che                                                                                                    | ckout |

## **SHOPPING CART OPTIONS**

#### View

- 1. Click "View Cart"
- 2. You can edit or delete items in the cart
- 3. Change quantity in the "Qty" field and click "Update Cart"
- 4. Delete items by clicking the "x" to the right of the item
- 5. Click "Continue Shopping" to return to the main screen

#### Save

- 1. Click on "Save Cart"
- 2. Click in the field to the left of the "Saved Cart" button and enter a name for your cart
- 3. Names can be Dates, Numbers, Names, Letters, or a combination
- 4. Multiple carts can be saved, but each cart must have a unique name
- 5. Click "Save"

#### Delete

- 1. Click "Delete Cart" to remove all items from your Shopping Cart
- 2. Click "OK"
- 3. Click "Checkout" to start the submission process